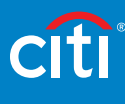

# ร่วมสร้างโอกาส ให้กับคุณ

"ยูโอบี แคปปิตอล เซอร์วิสเซส" ขอขอบคุณที่คุณเลือกใช้ บริการของเรา เราพร้อมจะดูแล และให้คำแนะนำเรื่องการเงิน เพื่อสุขภาพเครดิตที่แข็งแรงของคุณตลอดไป

ยูโอบี แคปปิตอล เซอร์วิสเซส โอกาสเปิดให้คุณได้ทุกวัน

# ดิเวลาที่ไหน.. บำระที่นั่น วันนี้คุณสามารถชำระเงินได้สะดวกมากขึ้น ด้วยจุดรับชำระเงินหลายแห่งใกล้คุณ

#### วิธีการชำระเงิน

ชำระเป็นเงินสด หรือเช็ค ณ จุดรับชำระเงินตามเงื่อนไขที่ผู้ให้ประกาศกำหนด

- 2. ชำระเป็นเงินสด โดยใช้แบบฟอร์มใบแจ้งยอดบัญชี/ใบเสร็จรับเงินสินเชื่อบุคคลซิตี้ ที่มีบาร์โค้ดของตัวท่านเอง ชำระเงินที่จุดรับชำระเงินตามที่ปรากฏในแบบฟอร์มการชำระเงิน
- ชำระผ่านช่องทางอิเล็กทรอนิกส์ โดยผ่านเครื่องเอทีเอ็ม หรือโทรศัพท์อัตโนมัติ หรือระบบอินเตอร์เน็ตของ ธ.ไทยพาณิชย์ ธ.กรุงศรีอยุธยา ธ.กสิกรไทย ธ.กรุงไทย
- 4. ชำระโดยพร้อมเพย์ด้วยคิวอาร์โค้ด (QR Code) ผ่านโมบายล์แอปพลิเคชัน ของธนาคารต่าง ๆ

# สำหรับ **ช่องทางฟรีค่าธรรมเนียม** สินเชื่อบุคคล

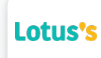

### โลตัส และโลตัส โกเฟรช

• จำกัด 49,000 บาท ต่อรายการ 2 รายการ ต่อวัน

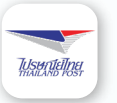

# ที่ทำการไปรษณีย์ไทย

• จำกัด 50,000 บาท ต่อรายการ 2 รายการ ต่อวัน

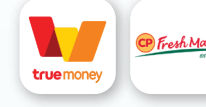

**ทรูมันนี่ จุดรับชำระทรูมันนี่ และซีพี เฟรชมาร์ท** • จำกัด 30,000 บาท ต่อรายการ 5 รายการ ต่อเดือน

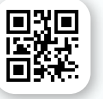

## ຮຳຣະพຣ້ອມເพຍ໌ດ້ວຍ QR Code

ผ่านโมบายล์แอปพลิเคชันของธนาคารต่าง ๆ

้ไหม่! วิธีการจ่ายบิลพ่าน Prompt Pay เพียงท่าน download application พ่านมือถือ ท่านก็จะสามารถบำระค่าบริการได้สะดวกและง่ายได้ เพียงวิธี 5 ขั้นตอน

|                                        |     | BANKING          | 3                            | BANKING<br>Payment<br>From<br>With Instant 00000000 | 4                                              | BANKING<br>Payment<br>From<br>Inclusion (and address) | 5                                           |
|----------------------------------------|-----|------------------|------------------------------|-----------------------------------------------------|------------------------------------------------|-------------------------------------------------------|---------------------------------------------|
| ล็อกอิน<br>พ่านโมบายล์<br>แอปพลิเคเงัน | ແລະ | Lan Galenan Baye | สแกน QR Code<br>จากใบแจ้งยอด |                                                     | ตธวจสอบ<br>และยืนยัน<br>ข้อมูลบัญชี<br>ของท่าน | Fight                                                 | กำหนดยอดเงิน<br>ที่ต้องการชำระ<br>และยืนยัน |

| ธนาคาร        | เคาน์เตอร์<br>ธนาคาร | ຕູ້ເວກີເວົ້ມ | <mark>อินเทอร์เน็ต</mark><br>(eBanking) | <mark>โทธศัพท์</mark><br>(Telebanking) | เบอร์บัญชี    | ເບວຣ໌ຕົດຕ່ວ | เว็บไซต์               |
|---------------|----------------------|--------------|-----------------------------------------|----------------------------------------|---------------|-------------|------------------------|
| กสิกรไทย      | $\checkmark$         | $\checkmark$ | $\checkmark$                            | -                                      | 001-1-31665-4 | 02-888-8888 | www.kasikornbank.com   |
| ไทยพาณิชย์    | -                    | $\checkmark$ | $\checkmark$                            | -                                      | 065-3-02645-5 | 02-777-7777 | www.scbeasy.com        |
| กรุงไทย       | $\checkmark$         | $\checkmark$ | -                                       | -                                      | "6054"        | 1551        | www.ktb.co.th          |
| กรุงศรีอยุธยา | $\checkmark$         | $\checkmark$ | $\checkmark$                            | $\checkmark$                           | 001-0-16455-5 | 1572        | www.krungsrionline.com |

พลิตกัณฑ์และ/หรือบริการนี้ ถูกนำเสนอโดยธนาคารยูโอบี จำกัด (มหาชน) และ/หรือ บริษัทในเครือที่เกี่ยวข้อง ซึ่งได้รับอนุณาตจากซิติ้กรุ๊ปให้ใช้เครื่องหมาย ทางการค้าเป็นการชั่วคราว โดยมีธนาคารซิติ้แบงก์ เอ็น.เอ. สาขากรุงเทพฯ เป็นพู้ให้บริการ

# คิดให้คุ้ม**ต่าน**ลดดอก

วันนี้เรามีตัวอย่างที่ช่วยให้คุณคำนวณเพื่อตรวจสอบดอกเบี้ย ค่าธรรมเนียม ยอดชำระคืนเงินต้นแบบลดต้นลดดอก (Effective rate) ได้ง่ายขึ้น ตัวอย่างเช่น

ลูกค้ากู้เงิน 50,000 บาท อัตราดอกเบี้ยลดต้นลดดอกรวม ค่าธรรมเนียมการใช้วงเงิน 21% ระยะเวลาในการผ่อนชำระ 24 ชวด ชวดละ 2,569 บาท (ยกเว้นชวดแรก จะคิดดอกเบี้ยตามจำนวนวัน ที่กู้ไปจริง) ชำระคืนทุกๆ วันที่ 4 ของเดือน

การชำระเกินกว่ายอดเงินที่เรียกเก็บในใบแจ้งหนี้แต่ละงวด เงิน ส่วนเกินนั้น จะถูกเก็บเพื่อนำไปชำระยอดเงินผ่อนในงวดถัดไป เช่น ยอดผ่อนขำระต่อเดือน 2,569 บาท หากท่านชำระ 4,000 บาท ยอด จะถูกหักไว้ 2,569 บาท และจะเก็บไว้ 1,431 บาท และเดือนถัดไป ท่านจะชำระแค่เพียง 1,139 บาท แต่หากลูกค้าประสงค์จะนำเงิน ส่วนที่ชำระเกินไปหักเงินต้นคงค้าง หรือปิดบัญชี หรือขอเงินคีน ลูกค้า สามารถแจ้งศูนย์บริการลูกค้าสัมพันธ์โทร. 02-232-4224 ในเวลา ทำการ

หากท่านค้างจ่ายเกินกำหนดชำระ บริษัทฯ จะคิดดอกเบี้ยรวม ค่าธรรมเนียมการใช้วงเงินกรณีผิดนัดชำระหนี้ไม่เกินอัตราสูงสุด ตามที่บริษัทฯ สามารถเรียกเก็บได้ตามกฎหมาย ดอกเบี้ยจะคิดจาก เงินต้นที่ท่านค้างชำระในงวดนั้น ๆ ตามจำนวนวันที่ท่านค้างชำระ 1.1 วิธีคำนวณดอกเบี้ยรวมค่าธรรมเนียมการใช้วงเงินในแต่ละงวด

ยอดเงินกู้คงค้าง × อัตราดอกเบี้ยรวมค่าธรรมเนียมการใช้วงเงิน

 $\frac{50,000\times21\%}{12} = 875$ 

<u>หมายเหตุ:</u> ดอกเบี้ยรวมค่าธรรมเนียมการใช้วงเงินของงวดแรกคิดตามจำนวนวันที่เกิดขึ้นจริง ยอดเงินกู้ × อัตราดอกเบี้ยรวมค่าธรรมเนียมการใช้วงเงิน × จำนวนวันที่กู้จริง 365 ( หรือ 366 วัน แล้วแต่ปี )

## 1.2 วิธีคำนวณยอดชำระคืนเงินต้น

เงินงวดชำระ-ดอกเบี้ยรวมค่าธรรมเนียมการใช้วงเงินที่ได้จากข้อ 1.1

2,569 - 875 = 1,694

#### 1.3 วิธีคำนวณค่าใช้จ่ายในการติดตามทวงถามยอดค้างชำระ

หากลูกค้าไม่ได้ชำระเงินในวันครบกำหนดชำระ (Due date) ที่ระบุไว้ในใบแจ้งยอดบัญชี จะมีการคิดค่าใช้จ่ายในการ ติดตามทางถามยอดค้างชำระเพิ่ม เมื่อมีหนี้ค้างชำระหรือหนี้ที่ถึงกำหนดชำระสะสมเกิน 1,000 บาทขึ้นไป และสัญญา ยังคงมีผลตามกฎหมาย ในอัตรา 50 บาท/รอบบัญชีในกรณีมีหนี้ค้างชำระหนึ่งชวด และ 100 บาท/รอบบัญชีในกรณีมีหนี้ค้าง ชำระมากกว่าหนึ่งชวด (มีผลบังคับตั้งแต่วันที่ 12 กันยายน 2564) ยอดค่าใช้จ่ายรายเดือนที่ต้องชำระ + ค่าติดตามทวงถาม

กรณีที่ลูกค้าต้องการขำระเงินกู้คงเหลือทั้งหมดเพื่อปิดบัญชี ลูกค้าต้องติดต่อเจ้าหน้าที่สาขาหรือศูนย์บริการลูกค้า เพื่อดำเนินการปิดบัญชีให้แก่ท่าน

\*การคำนวณข้างต้นเป็นเพียงการยกตัวอย่างเท่านั้น

กรณีท่านชำระหนี้ก่อนครบกำหนดเวลาของสัญญา ท่านสามารถสอบถามยอดปิดได้ที่ศูนย์บริการลูกค้าสัมพันธ์ ยูโอบี แคปปิตอล เซอร์วิสเซส จำกัด โทร. 02-232-4224 ในเวลาทำการ หรือสาขา ยูโอบี แคปปิตอล เซอร์วิสเซส

#### ท่านสามารถศึกษารายละเอียด หรือ สอบถามข้อมูลเกี่ยวกับสินเชื่อบุคคลซิติ้

- สาขายูโอบี แคปปิตอล เซอร์วิสเซสทั่วประเทศ ในวันและเวลาทำการ
- เว็บไซต์ www.citibank.co.th/personalloan
- ศูนย์บริการลูกค้า 0-2232-4224 วันจันทร์ ศุกร์ เวลา 8:30 20:00 น. วันเสาร์ เวลา 8:30 18:30 น. เว้นวันอาทิตย์และวันหยุดธนาคาร
- ข้อตกลงและคำรับรองในการสมัครขอสินเชื่อบุคคลซิตี้ ตลอดจนรายละเอียดสัญญาเงินกู้สินเชื่อบุคคลซิตี้ โดยการแสกน QR Code ด้านล่าง

ข้อตกลงและคำรับรอง ในการสมัครสินเชื่อบุคคลซิตี้

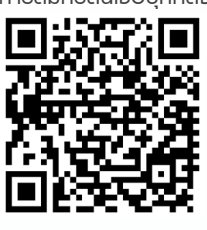

สัญญาเงินกู้สินเชื่อบุคคลซิตี้

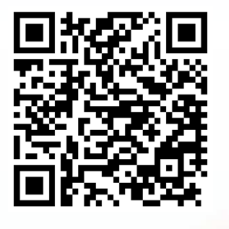

#### บริษัท ยูโอบี แคปปิตอล เซอร์วิสเซส จำกัด

© 2023 Citigroup Inc., Citi, Arc Design and other marks used herein are service marks of Citigroup Inc. or its affiliates, used and registered throughout the world. These marks are used temporarily by the UOB entities, under license from Citigroup Inc.